|                                                                                                    | Intermountain Forensics                                                                                                    | SOP #                                | AMP-201                            |
|----------------------------------------------------------------------------------------------------|----------------------------------------------------------------------------------------------------|--------------------------------------|------------------------------------|
|                                                                                                    |                                                                                                    | Revision #                           | 01                                 |
| Forensic DNA Technical Leader Approval                                                                                                    |                                                                                                    |                                      | e Date                             |
|                                                                                                    | Pour Add                                                                                                    | 11/3                                 | 0/2020                             |
| iSeq FGx Operation                                                                                                    |                                                                                                    |                                      |                                    |
| Purpose                                                                                                    |                                                                                                    |                                      |                                    |
| his document describe                                                                                                    | es setup and load of the Verogen MiSeq FGx                                                                                                    |                                      |                                    |
| Summary                                                                                                    |                                                                                                    |                                      |                                    |
| OTE: When utilizing the additional of the second second se | ne Verogen MiSeq FGx with the Verogen ForenSeq DNA Signature Prep kit<br>ontaining samples if utilizing the MiSeq FGx Reagent Micro kit (Verogen Iter<br>s if utilizing if the MiSeq FGx Reagent Kit (Verogen Item #15066817) | , the laboratory v<br>m #20021681) a | will attempt to<br>nd 32 (or less) |
| . Procedure                                                                                                    |                                                                                                    |                                      |                                    |
| <ol> <li>Log into the I</li> <li>Select the Ho</li> </ol>                                                                                                    | Jniversal Analysis Software (UAS)<br>me icon 🍜 if the home screen is not displayed.                                                                                                    |                                      |                                    |
| Foren                                                                                                    | Seq™ ≊                                                                                                    | admin@forenseq.uas +                 | VEROGEN                            |
| *                                                                                                    |                                                                                                    |                                      |                                    |
|                                                                                                    | Welcome admin@forenseq.uas                                                                                                    |                                      | CREATE NEW RUN                     |
| RU                                                                                                    | NS TOJECTS USAMPLES                                                                                                    |                                      |                                    |
| 3. Select CREA                                                                                                    | TE NEW RUN.                                                                                                    |                                      |                                    |
| 4. Choose whic                                                                                                    | h flow cell will be used.                                                                                                    |                                      |                                    |
|                                                                                                    | ×<br>Choose a flow cell type                                                                                                    |                                      |                                    |
| st                                                                                                    | Indard Micro                                                                                                    |                                      |                                    |
| 6 Please refer to                                                                                                    | ForenSeq Universal Analysis Software User Guide for sample                                                                                                    |                                      |                                    |
|                                                                                                    | BEGIN                                                                                                    |                                      |                                    |
| 5. Enter the run                                                                                                    | name.                                                                                                    |                                      |                                    |
| 6. Import sampl                                                                                                    | e information or enter sample information manually.                                                                                                    |                                      |                                    |
| 7. Click SAVE I                                                                                                    | RUN                                                                                                    |                                      |                                    |
| astrument                                                                                                    |                                                                                                    |                                      |                                    |
| isti unitelli                                                                                                    |                                                                                                    |                                      |                                    |

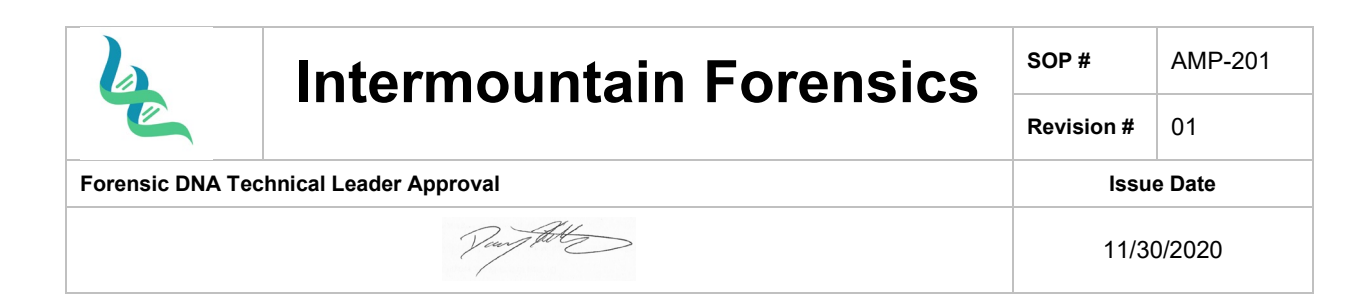

## Log In and Select Run Type

- 8. From the log in screen, enter your ForenSeq Universal Analysis Software username and password, and then select Next.
- 9. From the Welcome screen, select Sequence.
- 10. When the Select Run Type screen appears, select Forensic Genomics.

| Select Ru        | n Type    |              |                             | customer@yourlab.com |
|------------------|-----------|--------------|-----------------------------|----------------------|
|                  |           | Please selec | t a run type.               |                      |
|                  |           | FORENSIC     | RE SEARCH USE<br>CONLY FROM |                      |
| <b>▲</b><br>Back | ×<br>Exit |              |                             |                      |
|                  |           |              | <u>л</u>                    | 00000                |

11. Follow the prompts to load the flow cell and reagents and set up the run (described in the following sections).

## **Cleaning the Flow Cell**

12. The flow cell is immersed in storage buffer in a flow cell container. Remove it from the flow cell container.

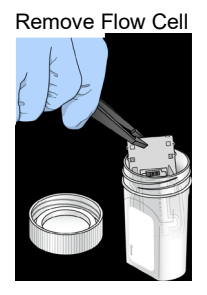

13. Lightly rinse the flow cell with nuclease-free water, making sure that both the glass and plastic cartridge are thoroughly rinsed of excess salts. Excess salts can affect flow cell seating on the instrument. If salts dry in the imaging area, imaging can also be affected.

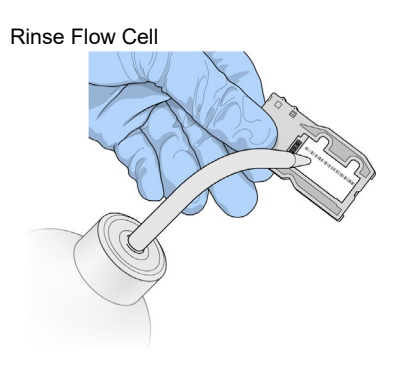

14. Using care around the black flow cell port gasket (outlined in orange in the following illustration), thoroughly dry the flow cell and cartridge using a lint-free lens cleaning tissue. Gently pat dry in the area of the gasket and adjacent glass.

| La contraction of the second second s | Intermountain Forensics  | SOP #      | AMP-201 |
|----------------------------------------------------------------------------------------------------|--------------------------|------------|---------|
|                                                                                                    |                          | Revision # | 01      |
| Forensic DNA T                                                                                                    | echnical Leader Approval | Issu       | e Date  |
|                                                                                                    | Veen Alt                 | 11/3       | 0/2020  |

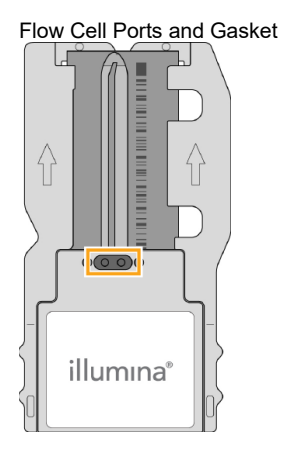

15. Make sure that the glass is free of streaks, fingerprints, and lint or tissue fibers.

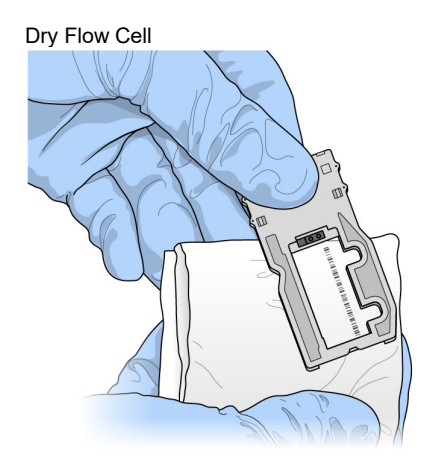

16. Visually inspect to make sure that the flow cell ports are free of obstructions and that the gasket is well-seated around the flow cell ports. If the gasket appears to be dislodged, gently press it back into place until it sits securely around the flow cell ports.

## Performing a Run

17. Raise the flow cell compartment door and press the release button to the right of the flow cell latch.

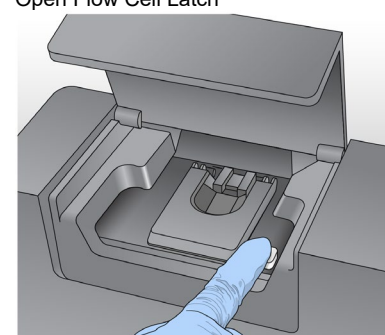

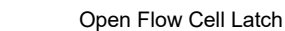

| le_                                    | Intermountain Forensics | SOP #      | AMP-201 |
|----------------------------------------|-------------------------|------------|---------|
|                                        |                         | Revision # | 01      |
| Forensic DNA Technical Leader Approval |                         | Issue Date |         |
|                                        | Vour Hill               | 11/3       | 0/2020  |

- 18. Visually inspect the flow cell stage to make sure that it is free of lint. If lint or other debris is present, clean the flow cell stage using an alcohol wipe or a lint-free tissue moistened with ethanol. Carefully wipe the surface of the flow cell stage until it is clean and dry.
- 19. Holding the flow cell by the edges of the flow cell cartridge, place the flow cell on the flow cell stage.

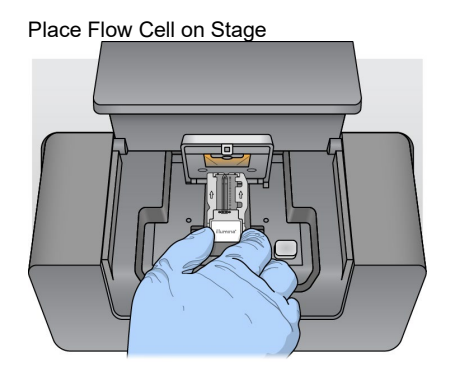

20. Gently press down on the flow cell latch to close it over the flow cell.

**NOTE:** As the flow cell latch is closed, two alignment pins near the hinge of the flow cell latch properly align and position the flow cell. An audible click indicates that the flow cell latch is secure.

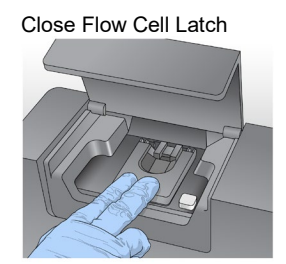

21. Check the lower-left corner of the screen to confirm that the flow cell RFID was successfully read.

**NOTE:** If the RFID cannot be read, identifying information can be entered manually. However, the software allows only one of the three RFID-labeled components (flow cell, reagent cartridge, or SBS Solution) to fail.

- 22. Close the flow cell compartment door.
- 23. Select Next on the Load Flow Cell screen. The Load Reagents screen opens.

### Loading Reagents

24. Load the SBS Solution (PR2) bottle and make sure that the waste bottle is empty, and then load the reagent cartridge.

Load SBS Solution (PR2) and Check the Waste Bottle

- 25. Remove the bottle of SBS Solution (PR2) from 2° to 8°C storage. Gently invert the bottle to mix, and then remove the lid.
- 26. Open the reagent compartment door.
- 27. Raise the sipper handle until it locks into place.
- 28. Place the SBS Solution (PR2) bottle in the indentation to the right of the reagent chiller.

Load the SBS Solution (PR2) Bottle

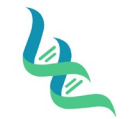

# **Intermountain Forensics**

AMP-201

Revision #

SOP #

Forensic DNA Technical Leader Approval

11/30/2020

**Issue Date** 

01

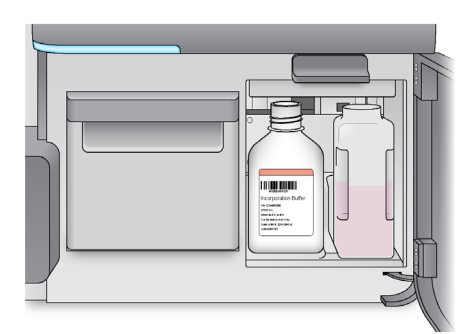

- 29. Make sure that the waste bottle is empty. If it is not empty, empty the contents into the appropriate waste container.
- 30. Slowly lower the sipper handle. Make sure that the sippers lower into the SBS Solution (PR2) and waste bottles.

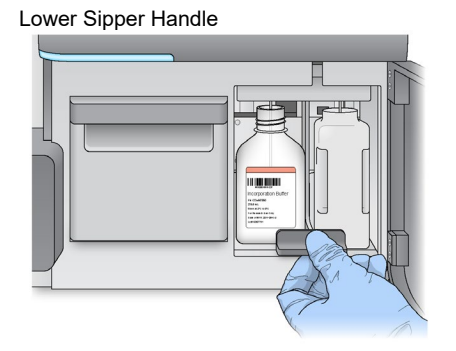

31. Check the lower-left corner of the screen to confirm that the RFID of the SBS Solution (PR2) bottle was read successfully.

**NOTE:** If the RFID cannot be read, identifying information can be entered manually. However, the software allows only one of the three RFID-labeled components (flow cell, reagent cartridge, or SBS Solution) to fail.

32. Select Next on the Load Reagents screen.

### Load the Reagent Cartridge

**NOTE:** Do not leave the reagent chiller door open for an extended period of time.

- 33. Open the reagent chiller door.
- 34. Hold the reagent cartridge on the end with the Illumina label, and slide the reagent cartridge into the reagent chiller until the cartridge stops.

Load Reagent Cartridge

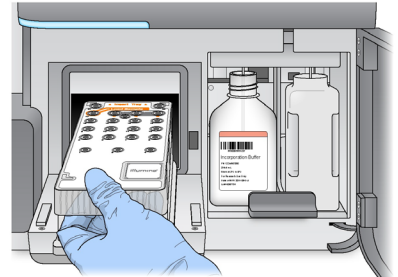

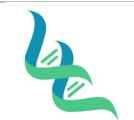

## **Intermountain Forensics**

Revision #

SOP #

## Forensic DNA Technical Leader Approval

Jour Hoto

11/30/2020

**Issue Date** 

01

- 35. Close the reagent chiller door.
- 36. Check the lower-left corner of the screen to confirm that the RFID of the reagent cartridge was read successfully.

**NOTE:** If that the RFID cannot be read, identifying information can be entered manually. However, the software allows only one of the three RFID-labeled components (flow cell, reagent cartridge, or SBS Solution) to fail.

- 37. Close the reagent compartment door.
- 38. Select Next on the Load Reagents screen. The Review screen opens.

#### Starting the Run

39. After loading the flow cell and reagents, review the run parameters and perform a pre-run check before starting the run.

#### Review Run Parameters

- 40. Review Worklist Name, Analysis Workflow, and Read Length.
- 41. Select Next. The Pre-Run Check screen opens.

#### **Review Pre-Run Check**

42. The system performs a check of all run components, disk space, and network connections before starting the run.

If any items do not pass the pre-run check, a message appears on the screen with instructions on how to correct the error.

When all items successfully pass the pre-run check, select Start Run.

WARNING: The MiSeq FGx is sensitive to vibration. Touching the instrument after starting a run could adversely affect sequencing results. After selecting Start Run, do not open the flow cell compartment or the reagent compartment doors, or touch the instrument monitor except to pause the run.

#### 4. References

MiSeq-FGx-Reference Guide

#### 5. Definitions

N/A